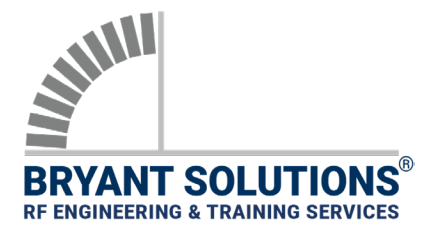

## **APPLICATION NOTE**

**R&S PR200 RECEIVER PRELIMINARY SETUP** 

| DEVICE SETUP      | Rohde & Schwarz (R&S) PR200 Receiver Setup Procedure for Low Noise Applications                                                                                           |
|-------------------|----------------------------------------------------------------------------------------------------|
| RELATED DOCUMENTS | Bryant Solutions' Reference Manual.                                                                                                    |
| WARNING           | When interference is detected, <u>always</u> verify it is not due to test unit saturation. Refer to Bryant Solutions' Reference Manual for saturation testing procedures. |

#### 1) MODE/DISPLAY

- a) APP  $\rightarrow$  F1  $\rightarrow$  <u>SELECT RECEIVER</u>
- b) DISP → LAYOUT → SELECT PREFERRED SCREEN LAYOUT (SUCH AS SPECTRUM)
- c) APP CONFIG → <u>SELECT VFO-A OR VFO-B</u> (SUCH AS VFO-A)

#### 2) VERTICAL RANGE

- a) RANGES → LEVEL REF. → ENTER LEVEL REFERENCE (SUCH AS -50 dBm)
- b) RANGES → LEVEL RANGE → ENTER LEVEL RANGE (SUCH AS 100 dB)

#### 3) FREQUENCY & SPAN

- a) FREQ  $\rightarrow$  CENTER  $\rightarrow$  ENTER CENTER FREQUENCY
- b) FREQ  $\rightarrow$  CONFIG  $\rightarrow$  AFC  $\rightarrow$  <u>SELECT OFF</u>
- c) SPECTRUM  $\rightarrow$  SPAN  $\rightarrow$  ENTER FREQUENCY SPAN
- 4) BW SETTING
  - a) DEM/BW  $\rightarrow$  CONFIG  $\rightarrow$  MEASURE TIME  $\rightarrow$  <u>SELECT AUTO</u>
  - b) SPECTRUM → RESOLUTION → <u>SELECT AUTO</u>
- 5) SWEEP/TRACE
  - a) DEM/BW  $\rightarrow$  CONFIG  $\rightarrow$  <u>SELECT CONTINUOUS</u>
  - b) SPECTRUM → FFT DET → <u>SELECT AVERAGE</u>

#### 6) INTERNAL AMP/ATTEN

- a) GAIN  $\rightarrow$  ATT  $\rightarrow$  ENTER 0 dB
- b) GAIN  $\rightarrow$  AMP  $\rightarrow$  <u>SELECT LOW NOISE</u>
- c) GAIN  $\rightarrow$  MGC  $\rightarrow$  <u>SELECT OFF</u>

# **APPLICATION NOTE**

**R&S PR200 RECEIVER MODE SETUP** 

### 7) TONE SETUP (OPTIONAL)

- a) DEM/BW  $\rightarrow$  TONE  $\rightarrow$  <u>SELECT ON</u>
- b) DEM/BW  $\rightarrow$  DEM  $\rightarrow$  <u>SELECT PULSE</u>
- c) DEM/BW  $\rightarrow$  BW  $\rightarrow$  ENTER 500 kHz
- d) DEM/BW  $\rightarrow$  SQUELCH  $\rightarrow$  <u>SELECT ON & SELECT SQUELCH LEVEL</u>
- e) If interference is a CW, its center frequency is drifting, and the changes are within the defined bandwidth selected above (7d), then set AFC (Automatic Frequency Control) = ON (see step 3b); otherwise, set it to OFF. The AFC feature automatically centers drifting signals. The changes in center frequency must occur within the defined bandwidth for this feature to work.